# How to complete a notification that specimen(s) will not be submitted

1. When you log in to the SWOG Specimen Tracking System (STS) using your CTEP credentials, you will land on the home page

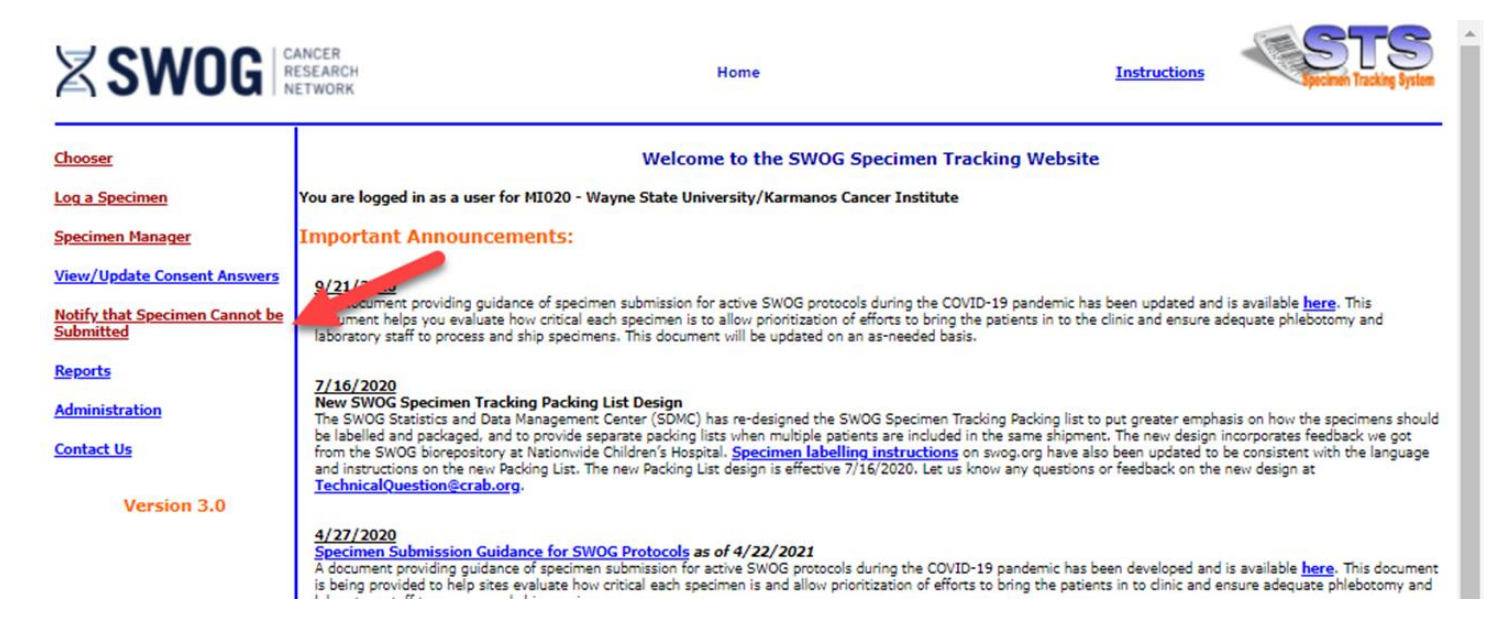

2. When you click on the "Notify the Specimen Cannot be Submitted" link, it will take you here:

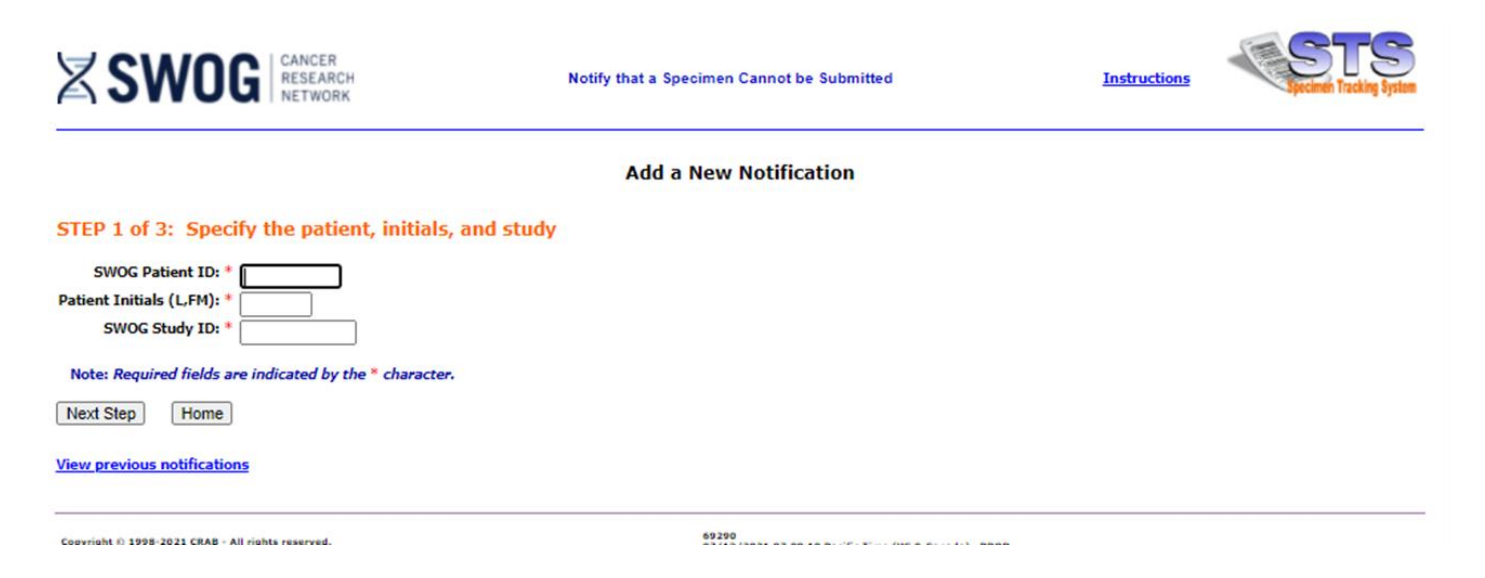

## 3. When you enter the patient's information, the site will bring up a list of potential specimens for the study.

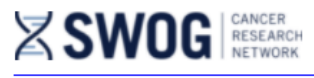

### Choose Specimen

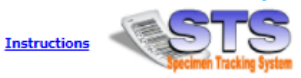

#### Add a New Notification

#### Step 2 of 3: Choose the specimen(s) that you are reporting as not submitted

| Show: Regist          | tration Step = 💌     | Specimen/Material Type :            | =                     | ~                   | Lab =                                                                                                    | ~                        |                                                        |
|-----------------------|----------------------|-------------------------------------|-----------------------|---------------------|----------------------------------------------------------------------------------------------------|--------------------------|--------------------------------------------------------|
| Subm                  | ission Timepoint =   |                                     | <b>~</b>              |                     |                                                                                                    |                          | Apply Reset                                            |
| Study Number: S       | 1803                 |                                     |                       |                     |                                                                                                    |                          | -                                                      |
| Select<br>Specimen(5) | Registration<br>Step | Submission Timepoint                | Specimen or I<br>Type | Material            | <ul> <li>This specimen has been logged already</li> <li>This specimen was reported as<br/>unsubmittable</li> </ul> | Material<br>Requirements | Lab                                                    |
|                       | 2                    | Baseline, 1st randomization         | Sone Marrow           | Unstained<br>Slides | 3-5 archival diagnostic bone marrow slides                                                                         | Only option              | 233 - Adaptive Biotechnologies,<br>Inc.<br>Seattle, WA |
|                       | 2                    | Baseline, 1st randomization         | Sone Marrow           | Aspirate            | From 1st draw                                                                                                    | Only option              | 233 - Adaptive Biotechnologies,<br>Inc.<br>Seattle, WA |
|                       | 2                    | Baseline, 1st randomization         | Bone Marrow           | Aspirate            | From 1st draw (for banking)                                                                                        | Preferred                | 201 - SWOG Specimen<br>Repository<br>Columbus, OH      |
|                       | 2                    | Baseline, 1st randomization         | Slood                 | Whole Blood         | Only if dry tap on BM ASP (for banking)                                                                            | Alternate                | 201 - SWOG Specimen<br>Repository<br>Columbus, OH      |
|                       | 2                    | Month 12 after 1st<br>randomization | Bone Marrow           | Aspirate            | From 1st draw                                                                                                    | Only option              | 233 - Adaptive Biotechnologies,<br>Inc.<br>Seattle, WA |
|                       | 2                    | Month 24 after 1st randomization    | Bone Marrow           | Aspirate            | From 1st draw                                                                                                    | Only option              | 233 - Adaptive Biotechnologies,<br>Inc.<br>Seattle, WA |
|                       | 2                    | Month 48 after 1st<br>randomization | Blood                 | Whole Blood         | Only if dry tap on BM ASP (for<br>banking)                                                                         | Alternate                | Repository<br>Columbus, OH                             |

#### Previous Step Next Step

Home

Copyright © 1998-2021 CRAB - All rights reserved.

69290

#### 4. Check the box next to the specimen(s) that will not be submitted, and click "Next Step" and the site will take you to the final step of the process:

| X | SI | N | 0 | G | CANCER<br>RESEARCH<br>NETWORK |
|---|----|---|---|---|-------------------------------|
|---|----|---|---|---|-------------------------------|

**Unsubmitted Specimen** 

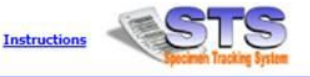

Add a New Notification

STEP 3 of 3: Please fill out the following information for the specimen that cannot be submitted. Note: this information is NOT necessary for patients who were not registered to a study.

| Specimen Chosen:  |                                         |                                    |          |                                      |  |
|-------------------|-----------------------------------------|------------------------------------|----------|--------------------------------------|--|
| Registration Step | Submission Timepoint                    | Specimen or Material Type          | Quantity | Lab                                  |  |
| 2                 | Other, Month 12 after 1st randomization | Bone Marrow Aspirate From 1st draw | 1        | 233 - Adaptive Biotechnologies, Inc. |  |

Note: if a patient was enrolled to a separate SWOG protocol previously, the entire paraffin block was submitted, and the block was not subsequently returned, a second block is not required for the subsequent protocol registration. However, the reason for omitting the pretreatment block submission must be entered via the Notify that Specimen Cannot be Submitted link, and the reason must include the previous protocol number for which the block was submitted.

| Reason Specimen cannot be Submitted*               |                                                              |
|----------------------------------------------------|--------------------------------------------------------------|
|                                                    |                                                              |
|                                                    |                                                              |
|                                                    | 1                                                            |
| Finish Cancel                                      |                                                              |
| Copyright () 1998-2021 CRAB - All rights reserved. | 89290<br>07/13/2021 07:11:47 Parific Timu /US & Canada) PROD |

5. Provide specific reason(s) why specimen(s) will not be submitted and click "Finish" and that will resolve the expectation.